CANVIS REGISTRES AMB |ds. data per |dactiu/activa segle I si són dos segles separats amb / s'ha de posar: actiu segle XiX-segle XX segons RDA

S'haurà de canviar:

Autoritat, dS.XIX/XX per

Autoritat, | dactiu segle XIX-segle XX

| Thuns of                   | tente monthead                                                                                        |                                | Cancer                                     | ar mai                                       |                      |  |
|----------------------------|----------------------------------------------------------------------------------------------------|--------------------------------|--------------------------------------------|----------------------------------------------|----------------------|--|
|                            | amp monut                                                                                             |                                | Concore                                    |                                              |                      |  |
| Conco                      | rdar camps exac                                                                                       |                                | Concord                                    | lar subcamps e                               | xactes               |  |
| - 1                        | tiqueta de Grup de                                                                                    | Etiqueta IIA                   | isd1                                       | ind2                                         | Dades                |  |
| 5 B                        | canto                                                                                                 | 100                            | eanys.                                     | -anyo                                        | #5.                  |  |
| obbuir                     | <no change=""></no>                                                                                   | Heo change?                    | <no-change></no-change>                    | <no-change></no-change>                      | idactiu segle        |  |
|                            |                                                                                                    | (2)                            | Cancellar                                  | ,                                            |                      |  |
| undar C                    | amp de longitud Variable(Nov                                                                          | a Cedre)                       | Cancertar                                  | ,                                            |                      |  |
| tertiar C<br>Camilar       | ang da kegi ta Varisterikov<br>Camp                                                                   | a Ordre)                       | Cancertan                                  |                                              |                      |  |
| canviar<br>Canviar<br>Us   | amp de kongital Variable(Nov<br>Camp<br>ar camp montrat                                               | a Cindret)                     | Cancerta                                   | cordar maj_                                  | _                    |  |
| Canviar<br>Us              | amp de kogist Vander(kov<br>camp<br>ar camp mothraf<br>coorder camps exac                             | a Cirdite)                     | Cancel for                                 | order mej                                    | n enactes            |  |
| Camilar<br>Camilar<br>Co   | resplie koosing Variability<br>camp<br>ar camp mostrat<br>noordar camps exac<br>Eliopota de Grup de   | a Cindre)<br>Elsignetta M      | Cancellar<br>Con<br>Con                    | ordar maj<br>ordar subcamj<br>lad2           | os exactors<br>Dados |  |
| Camilar<br>Us<br>Co<br>Iro | nargica kongine (Krannon) kon<br>camp<br>ar camp mostrat<br>ncordar camps exac<br>Elsporta de Grup de | a Cintre)<br>Ebigenta M<br>100 | Cancellar<br>Com<br>Com<br>L Ind1<br>Kanyo | ordar maj<br>ordar subcam<br>lad2<br>kanjo * | n exactes<br>Dates   |  |

 Primer cal crear una llista o dues (si es vol treballar amb conjunts més petits CANTIC i NO CANTIC) de les autoritats que tenen a la 100 "|ds. " hi ha un espai després del punt.

| Jerca Booleana                   |                             |                                                                                                    |                             |          |            | ×                      |
|----------------------------------|-----------------------------|----------------------------------------------------------------------------------------------------|-----------------------------|----------|------------|------------------------|
| iom Fitxer Revisió(g) Autoritats | ids.                        |                                                                                                    |                             |          |            |                        |
| ipus de Registre a Emm AUTO      | RITAT a 💌                   |                                                                                                    |                             |          |            |                        |
| Rang 💌                           | Iniciar                     | a1000008                                                                                                    |                             |          | Aturar     | a17560226              |
| Classic                          | Classic                     |                                                                                                    |                             |          |            |                        |
| Enhanced                         | Terme Operador              | Tipus<br>AUTORITAT                                                                                              | Camp<br>tiqueta MARC 100 té | Condició | Valor A    | Valor B                |
| JSON                             |                             |                                                                                                    |                             |          |            |                        |
|                                  |                             |                                                                                                    |                             |          |            |                        |
|                                  |                             |                                                                                                    |                             |          |            | *                      |
|                                  | AUTORITAT Etiqueta MARC 100 | ué                                                                                                    |                             |          |            | Agropar                |
|                                  |                             |                                                                                                    |                             |          |            | Inserie Linia          |
|                                  |                             |                                                                                                    |                             |          |            | Breger Linia<br>Esberr |
|                                  |                             |                                                                                                    |                             |          |            | Vetejar()              |
|                                  |                             |                                                                                                    |                             |          |            |                        |
|                                  |                             |                                                                                                    |                             |          |            |                        |
|                                  | Concardad Libert spect      | Cerca Existent Y Box                                                                                            | unerar Consulta Guard       | ada Guar | Counter To |                        |
|                                  | Contraction of the state    | The second second second second second second second second second second second second second second second se |                             |          | ی کست د    |                        |

AUTORITAT Etiqueta MARC 100 té "s. "

A la BC: 1.648 registres d'autoritat

AI CCUC: 2.798

2. Un cop tenim els registres d'autoritat amb |s. agrupats en una llista anem a l'opció de Actualització global i treballem amb l'opció: Autoritats/revisió/seleccionant la pestanya amb la llista creada amb autoritats amb |s. FOTO:

| sierra                 |                          |              |                                          | FUNCIÓ          | Actualització Global |         |
|------------------------|--------------------------|--------------|------------------------------------------|-----------------|----------------------|---------|
|                        |                          |              |                                          |                 |                      | E.      |
| 1. Seleccionar Registr | 1. Seleccionar Registres |              |                                          |                 |                      |         |
| 2. Introduir ordres    | Tipus de Registre        |              |                                          |                 |                      |         |
| 3. Previnalització     | BIBLIOGRÁPIC 🖌 AUTORITAT | Exemp        | ter 🔲 okone os comma 🗇 Fons. 🗇 cons. 🗔   | accies: 🗌 reich | ICIA                 |         |
|                        | Revisió 💌 Fitze          | oer nevisid: | 54. Autoritats amb S. (1648) (AUTORITAT) |                 | · Cerca              |         |
| Estadistigars          | # Autoritat Titol        |              | 17. 272 223                              |                 | of NUM. E            | NTRADES |

3. Primer copiar 1XX com a 988 (tag=mis.) (Copiar camps de longitud variable) FOTO:

|                     | FUNCIÓ Actualització Global                                                                                                    |
|---------------------|----------------------------------------------------------------------------------------------------|
|                     |                                                                                                    |
| 2. Introduir ordres |                                                                                                    |
| Ate_                | Extern. Ed. Deplicin Metej                                                                                                    |
| # Ordre             | Acció                                                                                                    |
|                     | cionar Tigus d'Orire Canviar Camp de longitud variable(b) Edebrar a cam ge le longitud variable Inseiri Camp de longitud variable Canviar camp gescial Eutorar a camp de longitud variable Canviar camp gescial Eutorar a camp de longitud variable Canviar camp de longitud variable Cager a camp de longitud variable Coger a camp de longitud variable Coger a camp de longitud variable Coger a camp de longitud variable Canviar camp de longitud variable Cager a camp de longitud variable Cager a camp de longitud variable Cager a camp de longitud variable Cager a camp de longitud variable Cager a camp de longitud variable Cager a camp de longitud variable Canviar camp MARC a no-MARC |
| L                   | (96) Canceldar                                                                                                    |
|                     | 2. Introduir ordres                                                                                                    |

I fer l'acció següent:

| Copiar camp                                                                                    |             |                     |                     |            |  |
|------------------------------------------------------------------------------------------------|-------------|---------------------|---------------------|------------|--|
| Usar camp mostrat                                                                              |             | Conc                | ordar maj           |            |  |
| Concordar camps exac                                                                           |             | Conc                | ordar subcamp       | os exactes |  |
| Etiqueta de Grup de                                                                            | Etiqueta MA | Ind1                | Ind2                | Dades      |  |
| Iro_ <amp< td=""><td>100</td><td><any></any></td><td><any></any></td><td></td><td></td></amp<> | 100         | <any></any>         | <any></any>         |            |  |
| Afe_ <no change=""></no>                                                                       | 988         | <no change=""></no> | <no change=""></no> |            |  |

Un cop ja hem duplicat la 1XX en una 988 ja podem començar a fer canvis!!!

1. Odre: primer canviem 1XX, 4XX, i per útim 5XX

Cop d'ull a la llista per canvis manuals:

Serra, Josep, |ds. XIX/XX ha de ser: Serra, Josep, |dactiu segle XIX-segle XX

i Sevilla, J. R., dactiu segle XIX-segle XX n'hi ha d'altres

Verificar actiu/activa: s'han canviat tots a actiu i ara cal detectar la forma femenina. En cas d'inicial s'intenta esbrinar (catàlegs de referència ...) si no es pot es deixa actiu. Per exemple: Perramón, Joaquina, |ds. XX, ha de ser: erramón, Joaquina, |dactiva segle XX i Sandford, Lettice, |ds. XX, a la LC/NAF està com: Sandford, Lettice. S'ha canviat

Sierra - Biblioteca de Catalianya - M. José Aragonés Poves Reer Editar Veure Anarigi informentgi Admin Ajada sierra FUNCIÓ Actualització Global ٠ 品 1. Seleccionar Registr... 2. Introduir ordres 2. Introduir ordres (III) (III) (III) (IIII) 3. Previoualització Estadistigues eccionar Tipus d'Ordre Opcions d'Ordre Canviar camp de longitud variel Esborrar camp de longitud variable inserir camp de longitad variable Canviar camp de longitud fixa Camilar camp egpecial orrar camp duplicat Megir a l'inici del camp de longitud var Afegir al figal del camp de longitud variable Copiar camp de longitad variab Canviag camp no MARC a MARC Canviar camp MARC a no-MARC Cancellar) 63

Busquet, Immaculada, |dactiva segle XX ...; Pigeot, |cMme, |ds. XIX\_ activa

| Usar camp mostrat Concord              | dar maj                           |
|----------------------------------------|-----------------------------------|
| Concordar camps exac Concord           | far subcamps exactes              |
| Etiqueta de Grup de Etiqueta MA Ind1   | Ind2 Dades                        |
| Iro canyo 100 canyo                    | Kany> jds.                        |
| Substituir «no change» 100 «so change» | <zo change=""> (dactiu segle</zo> |
| and a second second                    |                                   |

| 1. Seleccionar Registr | 3. P | revisualitz | sció                                                                                                    |                                       |
|------------------------|------|-------------|----------------------------------------------------------------------------------------------------|---------------------------------------|
| 2. bbroduk ordres      |      |             |                                                                                                    | Veur., Totas les Entrades · Processar |
| 3. Prestavalització    |      | Registre    | Dades                                                                                                    |                                       |
|                        | ¥ 1  | a1002914x   | Antic a - "1000 (aGuillaame,)cde Deputeville,)de. XV"                                                     | ^                                     |
| Estadistiques          | ¥ 2  | a10029527   | Antic a - "1001 (aCentelles, Jordi de j0s. XV"<br>Nou a - "1001 (aCentelles, Jordi de j0s. XV"            |                                       |
|                        | ~ >  | #10102851   | Antic a . "1001 jaPassarell, Frederic.jds. XXX"<br>Nou a . "1001 jaPassarell, Frederic.jdactie segle XXX" |                                       |
|                        | ~ 4  | #10103867   | Antic a - "1001 jaTaix, Jerosi jda. XVI"<br>Nou + a - "1001 jaTaix, Jerosi jdactiu segle XVI"             |                                       |
|                        | ¥ 5  | #10112704   | Antic a - "1001 jaAndreu, Jaciet,Jds. XVII"<br>Nou a - "1001 jaAndreu, Jaciet,Jdactiu segle XVII"         |                                       |
|                        | 4.6  | #10130433   | Antic a - "1001 jaTornella, Joan.jds. XVV"<br>Nov a - "1001 jaTornella, Joan.jdactiu segle XVV"           |                                       |
|                        | ¥ 7  | #10140992   | Antic a - "1001 jaPérez, E., jós. XIX"<br>Nos a - "1001 jaPérez, E., jóscha segle XIX"                    |                                       |
|                        | × 1  | a10141054   | Antic a . "1001 (afungaintio, F.)ds. XX"<br>Nou a . "1001 (afungaintio, F.)dactiu segle XX"               |                                       |
|                        | ¥ 9  | #10141157   | Antic z. "1001 jaWalker, J. jds. XX"<br>Nos z. "1001 jaWalker, J. jds.tis segle XX"                       |                                       |
|                        | ✓ 10 | #10141169   | Antic a . "1001 (aWalker, C.)(15, XX"<br>Nos a . "1001 (aWalker, C.)(0cclis segle XX"                     |                                       |
|                        | ✓ 11 | #10143300   | Antic. a. "1001 jaDamas Vorzet, Er.,JdS. XXI"<br>Nos. a. "1001 jaDamas Vorzet, Er.,Jdactis segle XXI"     |                                       |
|                        | ¥ 12 | a10145254   | Antic a - "1001 jaPloix, E_bis. XX"<br>Nou a - "1001 jaPloix, E_bitactiu secila XX"                       |                                       |

## Alertal: Després del |ds. I posem un espai, I després se segle també un espai

Sempre cal verificar amb la pantalla de previsualització (3) i veurem exactament quins canvis proposa abans de procesar-los.

Un cop fets aquests passos amb la 100, seguirem amb **les 400 i 500** amb les mateixes instruccions.

Abans d'afegir una altra comanda de canvi cal esborrar l'anterior (FOTO)

| sierra                  |     |                  |                     |          |                   | FUNCIÓ | Actualització Global | • |
|-------------------------|-----|------------------|---------------------|----------|-------------------|--------|----------------------|---|
|                         |     |                  |                     |          |                   |        |                      | - |
| 1. Seleccionar Registr_ | 2   | Introduir        | ordres              |          |                   |        |                      |   |
| 2. Introduir ordres     |     |                  |                     | ())) ()) | HE CA. Dyles Hote |        |                      |   |
| 3. Previoualització     | , ' | Ordre<br>Canvier | (10008s> -(10068act | e segle  | Acciló            |        |                      |   |
| Estadistiques           |     |                  |                     |          |                   |        |                      |   |

Un cop fets aquests canvis revisem la llista manualment i canviem:

- Actiu per activa quan es femení (autoritats i bibliogràfics)- Canvi fet a mà a bibliogràfics i autoritats
- S. segle/segle --- per actiu segle XX-segle XX (D'aquests hi ha molts registres i fer-ho a mà ha suposat molta feina)
- Els registres que al |l tenen dues llengües els hem modificat per indicar que no són rda
- 4. Afegir **|wnnea** a la 988 (afegir a l'inici de camp de longitud variable)

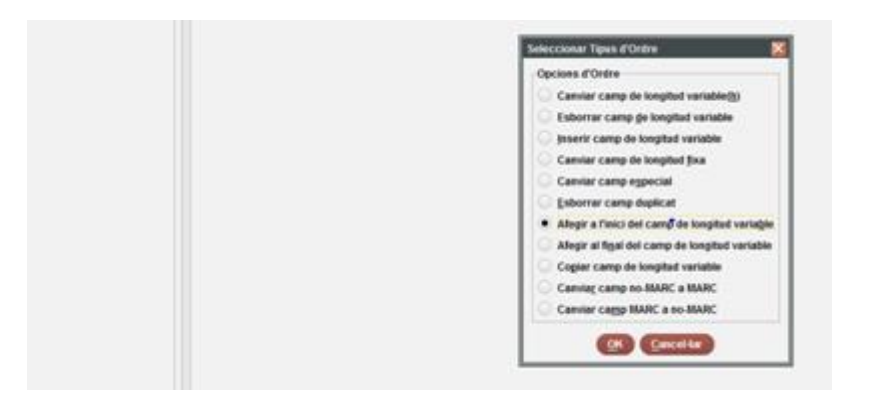

| and a set of the set of the set o | and so the second second |             |                |              |  |
|----------------------------------------------------------------------------------------------------|--------------------------|-------------|----------------|--------------|--|
| Allegie dades al principi del camp                                                                                                    |                          |             |                |              |  |
| Usar camp mostrat                                                                                                    |                          | 120         | Concordar maj. |              |  |
| Concorder camps exac                                                                                                    |                          |             | Concordar subc | amps exactes |  |
| Etiqueta de Grap de                                                                                                    | Etiqueta MA              | ind1        | ind2           | Dødes        |  |
| Iro., sanyo                                                                                                    | 588                      | <any></any> | 48892          | 1.4.5.5.5.   |  |
| Ma                                                                                                    |                          |             |                | Jannes       |  |
|                                                                                                    | -                        | -           | -              |              |  |
|                                                                                                    | 0.0                      | . C.        | Coll for       |              |  |

5. Duplicar la 988 en una 400

Aquest cas cal fer-ho en dos grups (primer autors i després matèries) seleccionant el grup d'autors. I: Copiar camp de longitud variable:

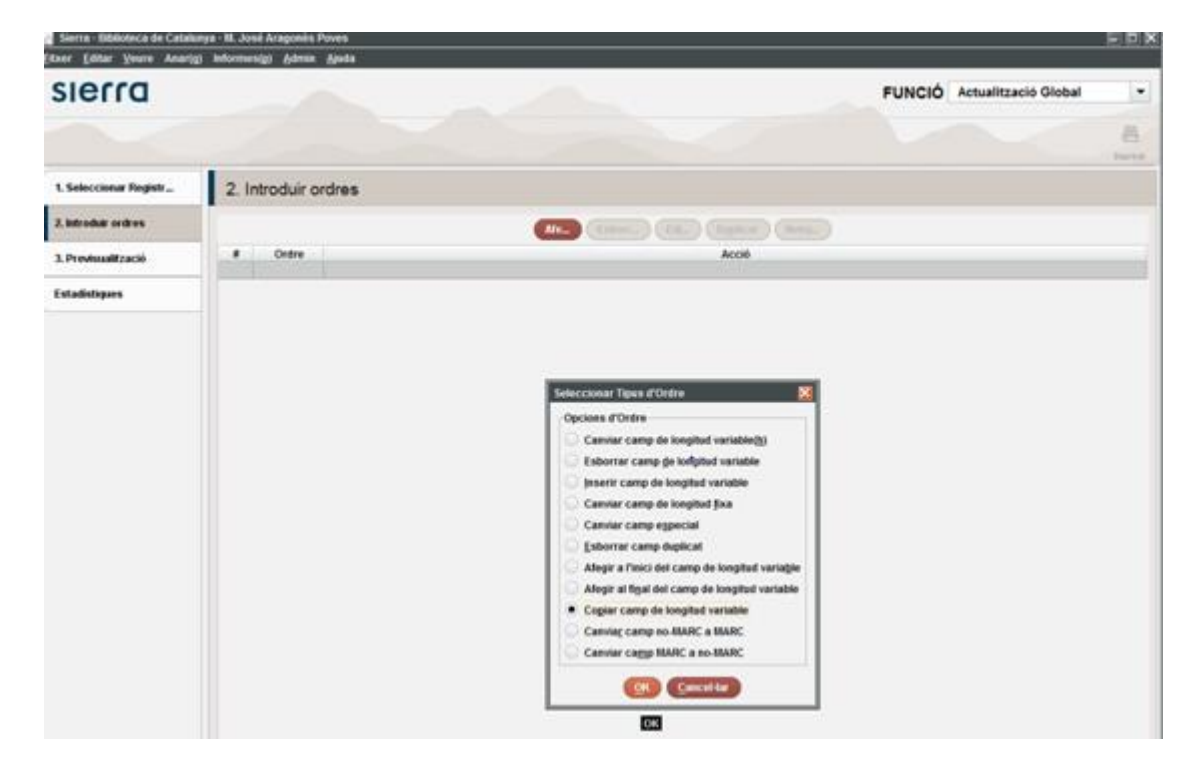

| Copiar camp          |          |                     |                     |                  |  |
|----------------------|----------|---------------------|---------------------|------------------|--|
| Usar camp mostrat    |          |                     | Concordar           | maj              |  |
| Concordar camps exac |          |                     | Concordar           | subcamps exactes |  |
| Etiqueta de Grup de  | Etiqueta | MA Ind1             | Ind2                | Dades            |  |
| Iro <any></any>      | 988      | <any></any>         | <any></any>         |                  |  |
| Afe_ b_Nom Vegeu     | 400      | <no change=""></no> | <no change=""></no> |                  |  |

(per noms-autors) ULL!

I:

| Copiar camp                  |             |                     |                            |       |  |
|------------------------------|-------------|---------------------|----------------------------|-------|--|
| Usar camp mostrat            |             |                     | Concordar                  | maj   |  |
| Concordar camps exac         |             |                     | Concordar subcamps exactes |       |  |
| Etiqueta de Grup de          | Etiqueta MA | Ind1                | Ind2                       | Dades |  |
| Iro_ <any></any>             | 988         | <any></any>         | <any></any>                |       |  |
| <u> Ale_ e Matèria Vegeu</u> | 400         | <no change=""></no> | <no change=""></no>        |       |  |
|                              |             |                     |                            |       |  |

(Pel grup de matèries) ULL!

1. Ara, un cop ja hem copiat la 988 en una 400, és el moment d'esborrar la 988 (esborrar camp de longitud variable)

| ann Fern Anne word     | A STREET, ACTUR AND |                                                                                                    |      |
|------------------------|---------------------|----------------------------------------------------------------------------------------------------|------|
| CIOCCO                 |                     | and the second second s | 1    |
| sienu                  |                     | FUNCIO Actualitzacio Gioc                                                                                                    | al • |
|                        |                     |                                                                                                    | B    |
| 1. Seleccionar Registr | 2. Introduir ordres |                                                                                                    |      |
| 2. Mitroduk ordres     |                     | (Anna) (Esteril) (Est.) (Syster) (Meth.)                                                                                                    |      |
| 3. Previsualització    | e Ordre             | 4006                                                                                                    |      |
| Estadistiques          |                     |                                                                                                    |      |
|                        |                     |                                                                                                    |      |
|                        |                     |                                                                                                    |      |
|                        |                     | Seleccionar Tipus d'Ordra 🔯                                                                                                    |      |
|                        |                     | Opciess d'Ottine                                                                                                    |      |
|                        |                     | Esborrar camp de longitud variable                                                                                                    |      |
|                        |                     | Jeserie camp de longitud variable                                                                                                    |      |
|                        |                     | Canvar camp on rengent just                                                                                                    |      |
|                        |                     | 💭 Exborrar camp duplicat                                                                                                    |      |
|                        |                     | Allegir a l'inici del camp de longitut variagle                                                                                                    |      |
|                        |                     | Copier camp de longitud verlative                                                                                                    |      |
|                        |                     | Canving camp to MARC a MARC                                                                                                    |      |
|                        |                     | Canviar cago MARC a no-MARC                                                                                                    |      |
|                        |                     | (CRC Canceller)                                                                                                    |      |

|        | an all sold and a model advances and |             |       |                               |             |  |
|--------|--------------------------------------|-------------|-------|-------------------------------|-------------|--|
| Usar   | camp mostrat<br>ordar camps exac     |             |       | ecordar maj<br>ecordar subcar | nps exactes |  |
|        | tiqueta de Grup de _                 | Etiqueta MA | led!  | Ind2                          | Dades       |  |
| Esborr | sanye                                | 908         | -any- | Hanyo                         |             |  |
|        |                                      | (OK         | Cence | than 1                        |             |  |

6. Fer els canvis a la capçalera i a la 008 (són camps especials per Sierra)

De la capçalera hem de canviar el camp "estat del registre" de "n" (nou) a "c" (corregit o revisat):

| Seleccionar Tipus d'Ordre                               |
|---------------------------------------------------------|
| Opcions d'Ordre                                         |
| Canviar camp de longitud variable( <u>h</u> )           |
| Esborrar camp <u>d</u> e longitud variable              |
| Inserir camp de longitud variable                       |
| Canviar camp de longitud <u>f</u> ixa                   |
| Canviar camp especial                                   |
| <u>E</u> sborrar camp duplicat                          |
| Afegir a l'inici del camp de longitud varia <u>b</u> le |
| Afegir al final del camp de longitud variable           |
| Copiar camp de longitud variable                        |
| Canvia <u>r</u> camp no-MARC a MARC                     |
| Canviar camp MARC a no-MARC                             |
| OK <u>C</u> ancel·lar                                   |

Capçalera: canviar "n" (nou) per "c" (corregit o revisat)

|           | C | Canviar Camp Espec        | ial(Nova Ordre) 🛛 🔀     |
|-----------|---|---------------------------|-------------------------|
|           |   | Canviar camp espe         | ecial                   |
|           |   | <u>T</u> ipus de Registre | a AUTORITAT             |
| $\square$ |   | Etiqueta <u>M</u> A       | Leader                  |
|           |   | F <u>o</u> rmat           | <tot></tot>             |
|           | ſ | <u>E</u> lement           | 5 REC STAT              |
|           | [ | <u>T</u> ro               | <any></any>             |
|           |   |                           | ✓ <u>V</u> alidar camps |
|           |   | <u>S</u> ubstituir        | c Corrected or revised  |
|           |   |                           | OK Cancel·lar           |

\_

De la 008 hem de canviar dues posicions: 008/10 catalogació descriptiva, i 008/29, avaluació de la referència

Canviar 008/10 catalogació descriptiva: de "c" (AACR2) a "z" (altres)

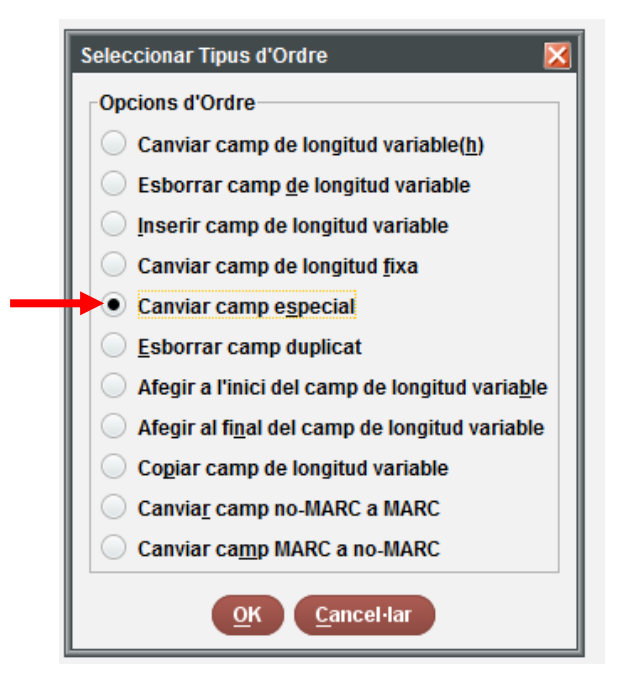

| Canviar Camp Espec  | ial(Nova Ordre) 🔀       |
|---------------------|-------------------------|
| Canviar camp esp    | ecial                   |
| Tipus de Registre   | a AUTORITAT             |
| Etiqueta <u>M</u> A | 008                     |
| F <u>o</u> rmat     | <tot></tot>             |
| <u>E</u> lement     | 10 Desc Cat             |
| <u>T</u> ro         | <any></any>             |
|                     | ✓ <u>V</u> alidar camps |
| <u>S</u> ubstituir  | z Other                 |
|                     | OK Cancel·lar           |

1 Special a(008) Desc Cat ==>z

 Canviar 008/29 Eval Referències: de "n" a "a" (perquè ara, al fer la 400 |wnnea", tots els RA tindran referències) :

| Sel                 | eccionar Tipus d'Ordre 🛛 🔀                                       |
|---------------------|------------------------------------------------------------------|
|                     | opcions d'Ordre<br>Canviar camp de longitud variable( <u>h</u> ) |
|                     | Esborrar camp <u>d</u> e longitud variable                       |
|                     | _ Inserir camp de longitud variable                              |
|                     | Canviar camp de longitud <u>f</u> ixa                            |
|                     | Canviar camp especial                                            |
|                     | Esborrar camp duplicat                                           |
|                     | Afegir a l'inici del camp de longitud varia <u>b</u> le          |
|                     | Afegir al fi <u>n</u> al del camp de longitud variable           |
|                     | Copiar camp de longitud variable                                 |
|                     | Canvia <u>r</u> camp no-MARC a MARC                              |
|                     | Canviar camp MARC a no-MARC                                      |
|                     | OK Cancel·lar                                                    |
| Canviar Camp Espec  | ial(Nova Ordre) 🔀                                                |
| Canviar camp espe   | ecial                                                            |
| Tipus de Registre   | a AUTORITAT                                                      |
| Etiqueta <u>M</u> A | 008                                                              |
| Format              | <tot></tot>                                                      |
| <u>E</u> lement     | 29 Ref Eval                                                      |
| <u>T</u> ro         | <any></any>                                                      |
|                     | ✓ <u>V</u> alidar camps                                          |
| Substituir          | a Tracings are consistent with heading                           |
|                     | OK Cancel·lar                                                    |

2 Special a(008) Ref Eval ==>a

Per últim, cal canviar la 040. Aquí hem de modificar dues posicions: primer, afegir que és un registre RDA amb el "|erda". Segon afegir al final de la 040 el codi de la institució que ha fet els canvis amb el |d (si es el CSUC seria |dES-BaCBU, si és la BC |dES-BaBC, etc.):

1.1. Per afegir que és un RA RDA, hem d'afegir "|erda". Per fer-ho, modifiquem **"|bcat**" per "**|bcat|erda**":

| Opcions d'Ordre                                                                                                    |                                                         |                                        |                                    |      |
|----------------------------------------------------------------------------------------------------|---------------------------------------------------------|----------------------------------------|------------------------------------|------|
| Canviar camp de longitu                                                                                                    | d variable( <u>h</u> )                                  |                                        |                                    |      |
| Esborrar camp de longit                                                                                                    | ud variable                                             |                                        |                                    |      |
| Inserir camp de longitud                                                                                                    | variable                                                |                                        |                                    |      |
| Canviar camp de longitu                                                                                                    | d fixa                                                  |                                        |                                    |      |
|                                                                                                    | u <u>i</u> ixu                                          |                                        |                                    |      |
| Canviar camp especial                                                                                                    |                                                         |                                        |                                    |      |
| <u>Esborrar camp duplicat</u>                                                                                                    |                                                         |                                        |                                    |      |
| Afegir a l'inici del camp e                                                                                                    | de longitud varia <u>b</u> le                           |                                        |                                    |      |
| Afegir al fi <u>n</u> al del camp d                                                                                                    | de longitud variable                                    |                                        |                                    |      |
| Copiar camp de longitud                                                                                                    | variable                                                |                                        |                                    |      |
|                                                                                                    |                                                         |                                        |                                    |      |
| Canviar camp no_MARC                                                                                                    | a MARC                                                  |                                        |                                    |      |
| Canviar camp no-MARC                                                                                                    | a MARC                                                  |                                        |                                    |      |
| Canvia <u>r</u> camp no-MARC                                                                                                    | a MARC<br>o-MARC                                        |                                        |                                    |      |
| Canviar camp no-MARC                                                                                                    | a MARC<br>o-MARC                                        |                                        |                                    |      |
| Canvia <u>r</u> camp no-MARC<br>Canviar ca <u>m</u> p MARC a n<br>OK <u>C</u> ance                                                                                                    | a MARC<br>o-MARC<br>el·lar                              |                                        |                                    |      |
| Canvia <u>r</u> camp no-MARC<br>Canviar ca <u>m</u> p MARC a n<br>OK <u>C</u> ance                                                                                                    | a MARC<br>o-MARC<br>el·lar                              |                                        |                                    |      |
| Canviar camp no-MARC<br>Canviar camp MARC a n<br>OK Cance<br>Canviar Camp de longitud Variable(Nova Or                                                                                                    | a MARC<br>o-MARC<br>el·lar                              |                                        |                                    |      |
| Canviar camp no-MARC<br>Canviar camp MARC a n<br>OK Cance<br>Canviar Camp de longitud Variable(Nova Or<br>Canviar camp                                                                                                    | a MARC<br>o-MARC<br>el·lar                              |                                        |                                    | <br> |
| Canviar camp no-MARC<br>Canviar camp MARC a n<br>OK Cance<br>Canviar Camp de longitud Variable(Nova Or<br>Canviar camp<br>Usar camp mostrat                                                                                                    | a MARC<br>o-MARC<br>el·lar                              | Concordar maj                          |                                    |      |
| Canviar camp no-MARC Canviar camp MARC a n Canviar Camp de longitud Variable(Nova Or Canviar camp Usar camp mostrat Concordar camps exac Etimota do Com do                                                                                                    | a MARC<br>o-MARC<br>el·lar                              | Concordar maj                          | <br>camps exactes                  |      |
| Canviar camp no-MARC<br>Canviar camp MARC a n<br>Canviar camp MARC a n<br>Canviar Camp de longitud Variable(Nova Or<br>Canviar camp de longitud Variable(Nova Or<br>Canviar camp mostrat<br>Usar camp mostrat<br>Concordar camps exac<br>Etiqueta de Grup de<br>Tro | a MARC<br>o-MARC<br>el·lar<br>rdre)<br>Etiqueta MA Ind1 | Concordar maj<br>Concordar sub<br>Ind2 | <br>camps exactes<br>lades<br>bcat |      |

- 1.1.Al final de la 040 hem d'afegir el codi de la institució que ha fet els canvis. Si és el CSUC, afegirem al final del camp "|dES-BaBC". Recordeu que no pot haverhi dos |d de la mateixa institució seguits
  - Seleccionem "afegir al final de camp de longitud variable"

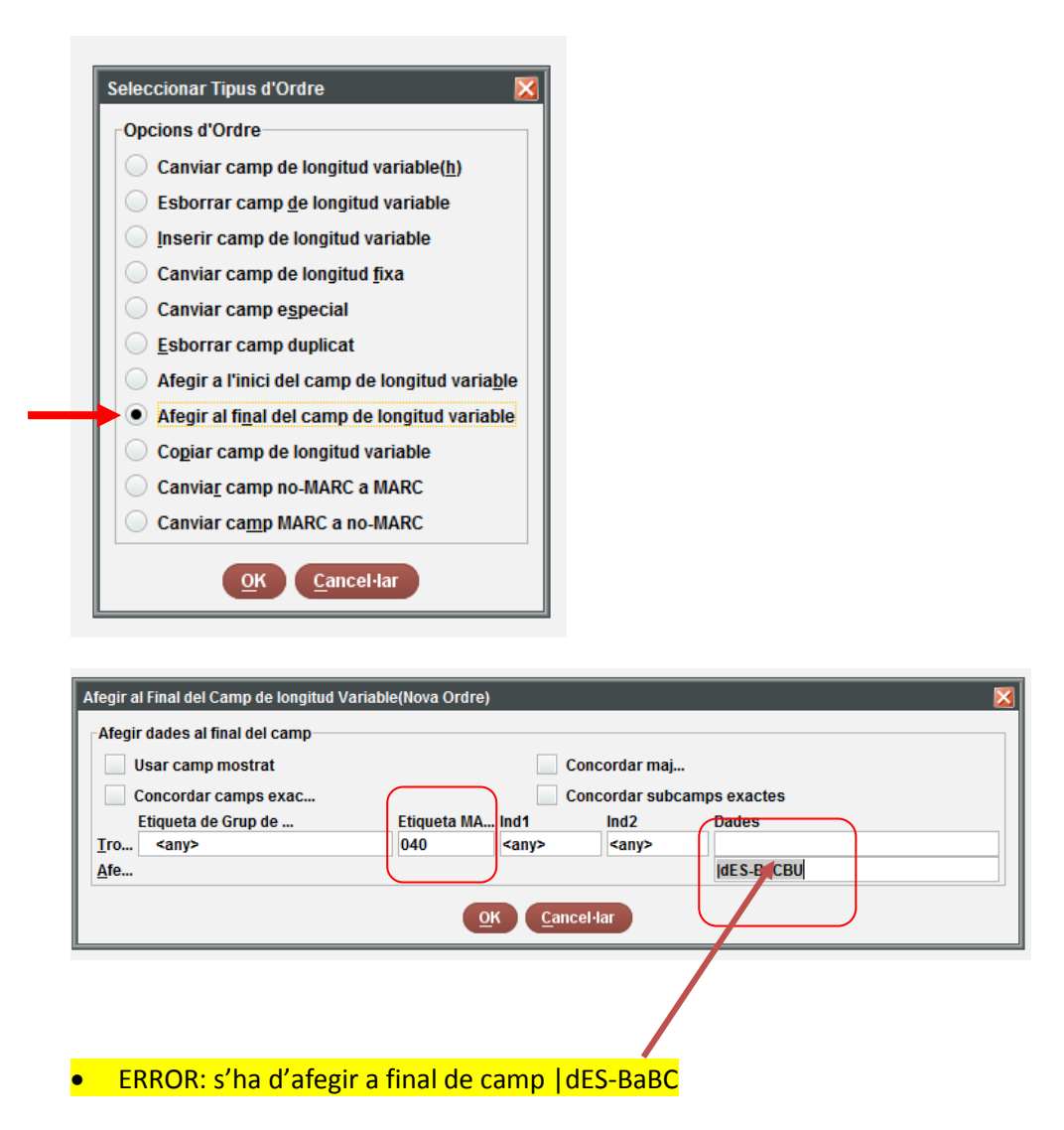

Ara ja estan canviats tots els RA que a les dates portaven "S." Amb AACR2 i que han de passar a "actiu segle". Hem d'esperar a que el sistema amb els processos nocturns modifiqui tots els bibliogràfics.

Com sempre, tenir en compte els registres d'autoritat amb més d'una llengua ja que no poden ser RDA.